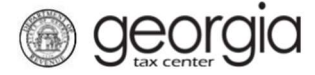

The purpose of this documentation is to provide instructions on filing the tobacco and vapor products return (ATT-24R) on Georgia Tax Center (GTC).

## **Due Dates:**

Tobacco and Vapor products tax returns and tax payments are to be filed and paid no later than the 10<sup>th</sup> of the month after the purchases have been made; E.g., March purchases are filed and paid in April.

If the 10<sup>th</sup> falls on a weekend or a State of Georgia holiday, then the returns and payments are due on the next business day.

**Note:** A tobacco and/or vapor products retailer is not required to file a zero return. A return is only required when a retailer receives non-excise tax paid tobacco and/or vapor products purchased from outside the State of Georgia.

## Filing a Retail Tobacco Return (ATT-24R)

- 1. Go to the GTC login page (<u>https://gtc.dor.ga.gov/</u>) and log into your account.
- 2. Under the Accounts tab, click the applicable Tobacco Tax hyperlink.

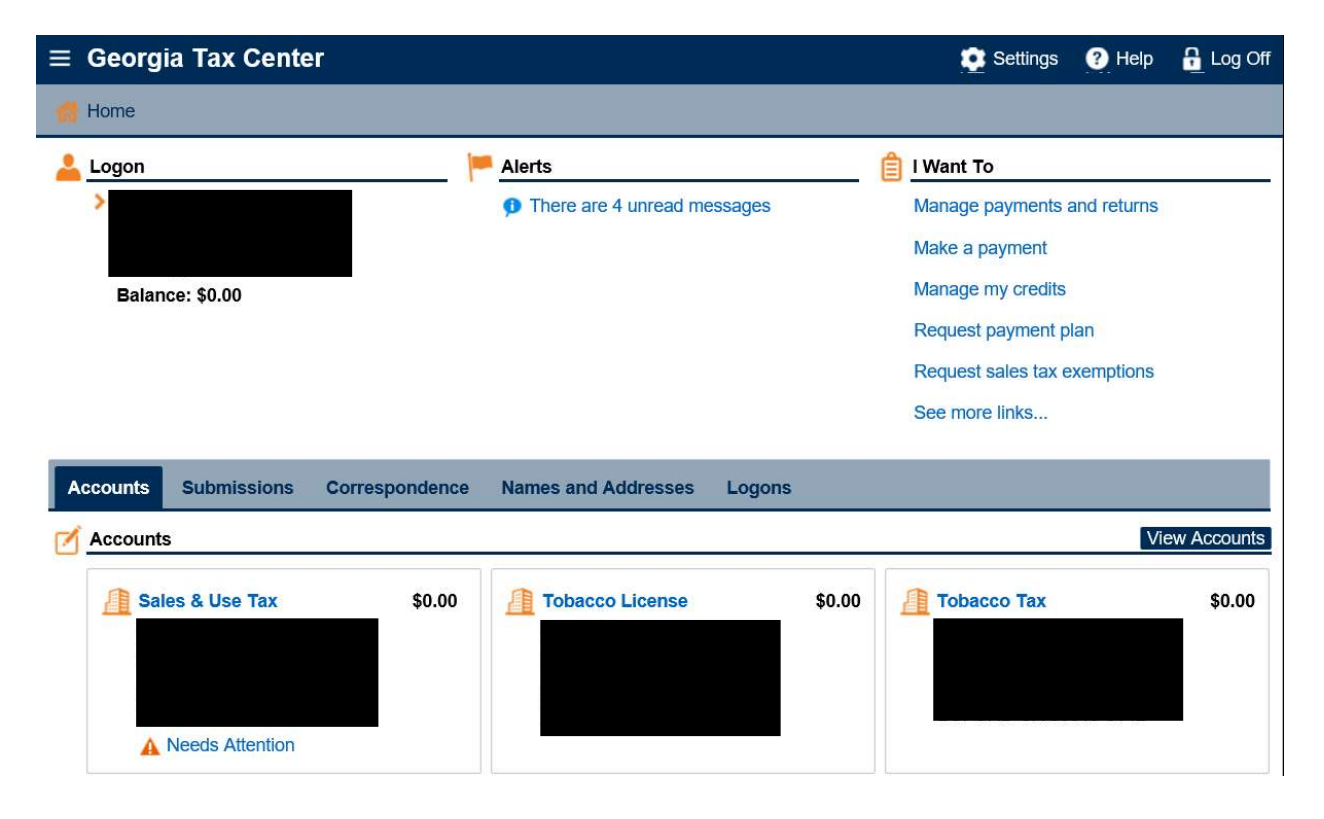

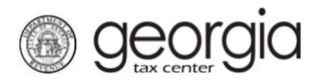

3. Under 'Recent Periods' click on the month you wish to file.

| ≡ Tobacco Tax     |           |                              |                          |        | 🔨 Settings         | ? Help      | 🔒 Log Off   |
|-------------------|-----------|------------------------------|--------------------------|--------|--------------------|-------------|-------------|
| Home              |           |                              |                          |        |                    |             |             |
| Account           |           |                              | count Alerts             |        | 📋 I Want To        |             |             |
|                   |           | ~                            | There are no alerts      |        | Make a payment     |             |             |
| >                 |           |                              |                          |        | Manage my credits  |             |             |
| Balance: \$0.00   |           |                              |                          |        | Manage payments    | and returns |             |
|                   |           |                              |                          |        | See more links for | my account  |             |
| Recent Periods Su | bmissions | Correspondence               | Names and Addresses      | Logons |                    |             |             |
| Recent Periods    |           |                              |                          |        |                    | N           | iew Periods |
| 28-Feb-2021       |           | \$0.00                       |                          |        |                    |             |             |
| 31-Jan-2021       |           | \$0.00                       |                          |        |                    |             |             |
| 31-Dec-2020       |           | \$0.00                       |                          |        |                    |             |             |
| 30-Nov-2020       |           | \$0.00                       |                          |        |                    |             |             |
| 31-Oct-2020       |           |                              |                          |        |                    |             |             |
|                   |           | \$0.00 Filed                 | 1 - Timely               |        |                    |             |             |
| 30-Sep-2020       |           | \$0.00 Fileo<br>\$0.00 Fileo | 1 - Timely<br>1 - Timely |        |                    |             |             |

## 4. Under 'I Want To' click on File or amend return.

| ≡ 28-Feb-2021                        |                            | 🟩 Settings ( 9 Help 🔒 Log Off |
|--------------------------------------|----------------------------|-------------------------------|
| Home 🕴 28-Feb                        | -2021                      |                               |
| A Period                             | Period Alerts              | 📋 I Want To                   |
|                                      | There are no alerts        | File or amend return          |
|                                      |                            | Make a payment                |
| > 28-Feb-2021                        |                            |                               |
| Balance: \$0.00                      |                            |                               |
| iii Summary                          | Period Activity            |                               |
| There has been no financial activity | There has been no activity |                               |

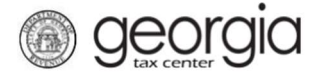

5. Select if you want to import an Excel file. Click the **Next** button.

| ≡ Tobacco Tax        | Return            |                      | 💽 Settings | ? Help | 🔒 Log Off |
|----------------------|-------------------|----------------------|------------|--------|-----------|
| d Home               |                   | 🔹 Tobacco Tax Return |            |        |           |
| 1. Import Return     |                   |                      |            |        |           |
|                      |                   |                      |            |        |           |
| Import Return        |                   |                      |            |        |           |
| 🥢 Import Return      |                   |                      |            |        |           |
| Would you like to in | mport your return | from a spreadsheet?  |            |        |           |
| Yes                  | No                |                      |            |        |           |
|                      |                   | Required             |            |        |           |
|                      |                   |                      |            |        |           |
| Save and Exit Car    | ncel              |                      |            |        | Next >    |
| -                    |                   |                      |            |        |           |
|                      |                   |                      |            |        |           |

**NOTE:** An Import File button will appear if you select "Yes". Browse for the file on your computer to import it.

| ≡ Tobacco Tax Return                      |                              | 🔹 Settings 🛛 😗 Help | 🔒 Log Off |
|-------------------------------------------|------------------------------|---------------------|-----------|
| Home · Account · 28-F                     | eb-2021 🔹 Tobacco Tax Return |                     |           |
| 1. Import Return                          |                              |                     |           |
| Would you like to import your return from | n a spreadsheet?             |                     |           |
| Yes No                                    | Select a file to import:     | ×                   |           |
| Return Import Template                    |                              | 3 Browse            |           |
| Save and Exit Cancel                      |                              | 4 Import Cancel     | Next >    |

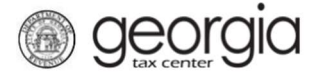

6. If you click 'no' then click 'next' until tab 2 (Schedule X)

| 1. Import Return                                                                                          |        |
|----------------------------------------------------------------------------------------------------|--------|
| Import Return           Would you like to import your return from a spreadsheet?           Yes         No |        |
| Save and Exit Cancel                                                                                      | Next > |

7. Complete the tab 2 – Schedule X for purchases of non-tax paid tobacco and vape products, enter each invoice on a separate row. Once all purchase invoices have been reported, click Next.

| ≡ To                           | bacco Tax    | Return         |               |                   |                    |               |           |              |               | 😰 Setting    | s 🕐 Help   | 🔒 Log Off    |
|--------------------------------|--------------|----------------|---------------|-------------------|--------------------|---------------|-----------|--------------|---------------|--------------|------------|--------------|
| 🚮 Horr                         | ne 🖣         |                |               | Tobacco Tax Re    | turn               |               |           |              |               |              |            |              |
| 1. Impo<br>Scheo<br><u>Pur</u> | ort Return   | 2. Schedule X  | ors, Non-GA W | holesalers, and h | Non-GA Manufacture | ers           |           |              |               | -            | Delete Al  | Rows Filter  |
|                                | Invoice Date | Invoice Number | Date Received | Purchased From    | Purchased Address  | Loose Tobacco | Smokeless | Large Cigars | Little Cigars | Vapor Closed | Vapor Open | Vapor Device |
| Save a                         | nd Exit Can  | cel            |               |                   |                    |               |           | Previous     | Next >        | Ī            |            |              |

8. If applicable, complete tab 3 – Schedule D for Returns to Manufacturer or Distributor with Excise Tax Prev Paid. Click Next.

| Delete A        | II Rows Filter               |
|-----------------|------------------------------|
| osed Vapor Open | Vapor Device                 |
|                 |                              |
|                 |                              |
| 210             | Delete A<br>Nosed Vapor Open |

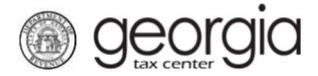

9. Do not complete tab 4. Other Tobacco and Cigar Inventory. This tab is only required for tobacco wholesalers. Click Next.

| Tobacco Tax Return                                       | 🔯 Settings ( 9 Help 🔒 Log Off                  |
|----------------------------------------------------------|------------------------------------------------|
| Home Tobacco                                             | Tax Return                                     |
| Import Return 2. Schedule X 3. Schedule D                | 4. Other Tobacco and Cigar Inventory           |
| her Tobacco and Cigar Inventory                          |                                                |
| Start of Month Inventory                                 | End of Month Inventory                         |
| Georgia Loose Tobacco                                    | Georgia Loose Tobacco                          |
| 0.00                                                     | 0.00                                           |
| Non Georgia Loose Tobacco                                | Non Georgia Loose Tobacco                      |
| 0.00                                                     | 0.00                                           |
| Constrint Smaltalana Tabaasa                             | Coordin Smalkalana Takanan                     |
| 0.00                                                     |                                                |
|                                                          |                                                |
| Non Georgia Smokeless Tobacco                            | Non Georgia Smokeless Tobacco                  |
|                                                          |                                                |
| Georgia Large Cigars                                     | Georgia Large Cigars                           |
| 0.00                                                     | 0.00                                           |
| Non Georgia Large Cigars                                 | Non Georgia Large Cigars                       |
| 0.00                                                     | 0.00                                           |
| Georgia Little Cigars                                    | Georgia Small Cigars                           |
| 0                                                        | 0                                              |
| Non Georgia Little Cigars                                | Non Georgia Small Cigars                       |
| 0                                                        | 0                                              |
| Georgia Vapor Closed Per ML                              | Georgia Vapor Closed Per ML                    |
| 0                                                        | 0                                              |
| Non Georgia Vapor Closed Per ML                          | Non Georgia Vapor Closed Per ML                |
| 0                                                        | 0                                              |
| Georgia Open Vapor System                                | Georgia Vapor Open System                      |
| 0.00                                                     | 0.00                                           |
| Non Georgia Open Vapor System                            | Non Georgia Vapor Open System                  |
| 0.00                                                     | 0.00                                           |
| Georgia Vanor Device and Product Wholesale               | Georgia Vanor Device and Product Wholesale     |
| 0.00                                                     | 0.00                                           |
| New Occurring Views Design and Design And Hits Structure |                                                |
| Non Georgia Vapor Device and Product Wholesale           | Non Georgia Vapor Device and Product Wholesale |
| 0.00                                                     | 0.00                                           |

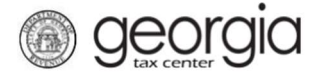

Tab 5 – Other Tobacco. Review the Other Tobacco tab. This provides a breakdown of purchases and excise taxes due. **NOTE:** There will only be data on these possible rows: 5, 6, 9, 18, 21, 23 and 24.

| ≡ Tobacco Tax Return                                                                                  |                    |                   |              |                 | 💽 Setting    | s 🕐 Help     | 🔒 Log Off                             |
|----------------------------------------------------------------------------------------------------|--------------------|-------------------|--------------|-----------------|--------------|--------------|---------------------------------------|
| -Feb-2021 🕴 Tobacco Tax Return                                                                        | 8                  |                   |              |                 |              |              |                                       |
| 1. Import Return 2. Schedule X 3. Schedule D 4. Other To                                              | bacco and Cigar In | iventory 5. Othe  | r Tobacco    |                 |              |              |                                       |
| Other Tobacco                                                                                         |                    |                   |              |                 |              |              |                                       |
|                                                                                                    |                    |                   |              |                 |              |              |                                       |
| Inventory and Purchases                                                                               | ni 100-100         | and the second    | 10. and 1    | . thefin 7 bits | and parts of | 040 min      | 1040 7067 <b>66</b> ( <sup>1</sup> ). |
|                                                                                                    | Loose Tobacco      | Smokeless Tobacco | Large Cigars | Little Cigars   | Vapor Closed | Vapor Oper   | Vapor Device                          |
| 1. Beginning Georgia Inventory                                                                        | 0.00               | 0.00              | 0.00         | 0.00            | 0.00         | 0.00         | 0.00                                  |
| 2. Beginning Non-Georgia Inventory                                                                    | 0.00               | 0.00              | 0.00         | 0.00            | 0.00         | 0.00         | 0.00                                  |
| 3. Total Beginning Inventory (1 + 2)                                                                  | 0.00               | 0.00              | 0.00         | 0.00            | 0.00         | 0.00         | 0.00                                  |
| 4. Purchases from GA Distributors/Importers                                                           | 0.00               | 0.00              | 0.00         | 0.00            | 0.00         | 0.00         | 0.00                                  |
| 5. Purchases from Non-GA Distributors/Importers                                                       | 0.00               | 0.00              | 0.00         | 0.00            | 0.00         | 0.00         | 0.00                                  |
| 6. Total Product Available (3 + 4 + 5)                                                                | 0.00               | 0.00              | 0.00         | 0.00            | 0.00         | 0.00         | 0.00                                  |
| Sales and Distributions                                                                               | 50. Frank          |                   | 14 754       |                 |              |              |                                       |
|                                                                                                    | Loose Tobacco      | Smokeless Tobacco | Large Cigars | Little Cigars   | Vapor Closed | Vapor Oper   | Vapor Device                          |
| 7. Sales of Inventory to GA Distributors or Retailers with Excise Tax Collected                       | 0.00               | 0.00              | 0.00         | 0.00            | 0.00         | 0.00         | 0.00                                  |
| <ol> <li>Sales of Inventory to GA Distributors or Retailers with Excise Tax Prev.<br/>Paid</li> </ol> | 0.00               | 0.00              | 0.00         | 0.00            | 0.00         | 0.00         | 0.00                                  |
| 9. Return to Manufacturer or Distributor with Excise Tax Prev. Paid                                   | 0.00               | 0.00              | 0.00         | 0.00            | 0.00         | 0.00         | 0.00                                  |
| 10. Sales to Georgia Military Installations                                                           | 0.00               | 0.00              | 0.00         | 0.00            | 0.00         | 0.00         | 0.00                                  |
| 11. Sales Shipped Out of State                                                                        | 0.00               | 0.00              | 0.00         | 0.00            | 0.00         | 0.00         | 0.00                                  |
| 12. Total Sales and Distributions (7 + 8 + 10 + 11)                                                   | 0.00               | 0.00              | 0.00         | 0.00            | 0.00         | 0.00         | 0.00                                  |
| Inventory Summary                                                                                     |                    |                   |              |                 |              |              |                                       |
|                                                                                                    | Loose Tobacco      | Smokeless Tobacco | Large Cigars | Little Cigars   | Vapor Closed | Vapor Oper V | Vapor Device                          |
| 13. Calculated Ending Inventory (6 - 12)                                                              | 0.00               | 0.00              | 0.00         | 0.00            | 0.00         | 0.00         | 0.00                                  |
| 14. Total change in Inventory (13 - 3)                                                                | 0.00               | 0.00              | 0.00         | 0.00            | 0.00         | 0.00         | 0.00                                  |
| 15. Physical Ending Georgia Inventory                                                                 | 0.00               | 0.00              | 0.00         | 0.00            | 0.00         | 0.00         | 0.00                                  |
| 16. Physical Ending Non-Georgia Inventory                                                             | 0.00               | 0.00              | 0.00         | 0.00            | 0.00         | 0.00         | 0.00                                  |
| 17. Total Physical Ending Inventory (15 + 16)                                                         | 0.00               | 0.00              | 0.00         | 0.00            | 0.00         | 0.00         | 0.00                                  |
| 18. Inventory Discrepancy (13 - 17)                                                                   | 0.00               | 0.00              | 0.00         | 0.00            | 0.00         | 0.00         | 0.00                                  |
| Calculation of Tax Due                                                                                |                    |                   |              |                 |              |              |                                       |
|                                                                                                    | Loose Tobacco      | Smokeless Tobacco | Large Cigars | Little Cigars   | Vapor Closed | Vapor Oper   | Vapor Device                          |
| 19. Tax Rate                                                                                          | 0.10               | 0.10              | 0.23         | 0.00            | 0.05         | 0.07         | 0.07                                  |
| 20. Tax Due on Sales and Distributions (7 * 19)                                                       | 0.00               | 0.00              | 0.00         | 0.00            | 0.00         | 0.00         | 0.00                                  |
| 21. Tax on Inventory Discrepancy (18 * 19)                                                            | 0.00               | 0.00              | 0.00         | 0.00            | 0.00         | 0.00         | 0.00                                  |
| 22. Credit from Return to Manufacturer (9 * 19)                                                       | 0.00               | 0.00              | 0.00         | 0.00            | 0.00         | 0.00         | 0.00                                  |
| 23. Total Tax Due by Category (20 + 21 - 22)                                                          | 0.00               | 0.00              | 0.00         | 0.00            | 0.00         | 0.00         | 0.00                                  |
| 24. Tax Due                                                                                           | 0.00               | 0.00              | 0.00         | 0.00            | 0.00         | 0.00         | 0.00                                  |
| Save and Exit Cancel                                                                                  |                    |                   | Previo       | us Next >       | i            |              |                                       |

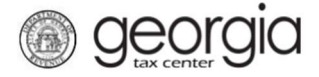

Click next to tab 6. Total Amount of Taxes Due.

| ■ Tobacco Tax Return                     |                                             | 🗢 Settings 🕜 Help               | 🔒 Log Off |
|------------------------------------------|---------------------------------------------|---------------------------------|-----------|
| 🚮 Home 🔺                                 | Tobacco Tax Return                          |                                 |           |
| n 🔪 2. Schedule X 🔪 3. Schedule D        | 4. Other Tobacco and Cigar Inventory 5. Oth | er Tobacco > 6. Total Amount of | Taxes Due |
| Total Amount of Taxes Due                |                                             |                                 |           |
| Review Calculation of Taxes Due          |                                             |                                 |           |
| Total Tax Due on Cigarette Inventory:    |                                             |                                 | \$0.00    |
| Total Tax Due on Other Tobacco Products: |                                             |                                 | \$0.00    |
| Wholesale Distributors Tax Due:          |                                             |                                 | \$0.00    |
| Credit Claimed:                          |                                             |                                 | \$0.00    |
| Total Amount of Tax Due:                 |                                             |                                 | \$0.00    |
| Additional Note                          |                                             |                                 |           |
|                                          |                                             |                                 |           |
|                                          |                                             |                                 |           |
| Save and Exit Cancel                     |                                             | Previous                        | Submit    |

## Click submit.

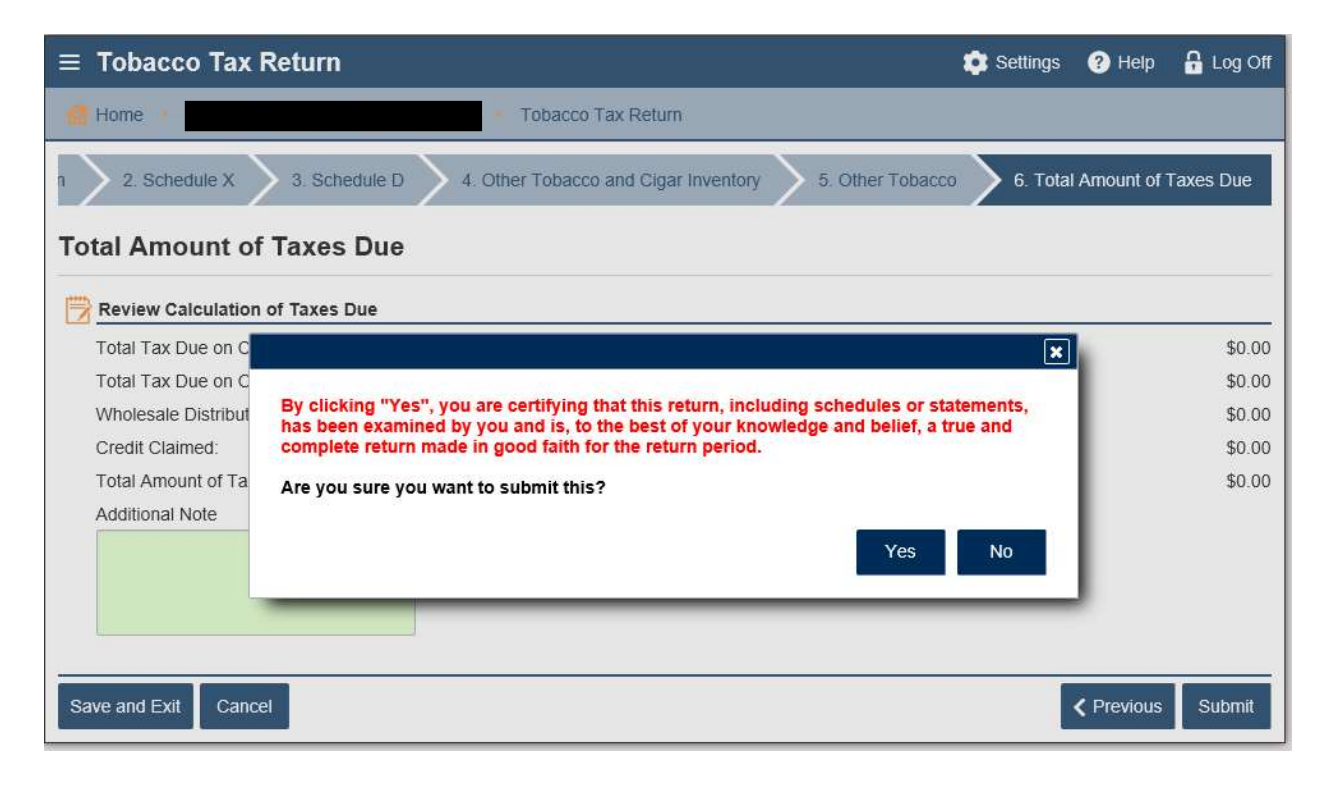

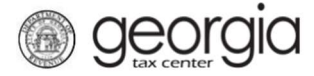

You may print the confirmation page and/or click ok.

| Confirmation                                  |                                                                                                   |
|-----------------------------------------------|---------------------------------------------------------------------------------------------------|
| Submission Informa                            | ition                                                                                             |
| Logon                                         |                                                                                                   |
| Status                                        | Submitted                                                                                         |
| Confirmation Number                           |                                                                                                   |
| Taxpayer Name                                 |                                                                                                   |
| Federal Employer ID #                         |                                                                                                   |
| Tobacco Tax                                   |                                                                                                   |
| Submission Title                              | Return for 28-Feb-2021                                                                            |
| Filing Period                                 | 28-Feb-2021                                                                                       |
| Submitted                                     |                                                                                                   |
| Your confirmation number is (1-877-423-6711). | If you have any difficulties, or you would like some help then please contact us at 1-877-GADOR11 |
| Printable View                                |                                                                                                   |
| ОК                                            |                                                                                                   |
|                                               |                                                                                                   |
|                                               | Print Confirmati                                                                                  |

If you click Ok, you will return to the period page. On this page, you can choose to Make a Payment

|                       | 🔯 Settings ? Help 🔒 Log Off                                             |
|-----------------------|-------------------------------------------------------------------------|
|                       |                                                                         |
| Period Alerts         | 📋 I Want To                                                             |
| 🗸 There are no alerts | File or amend return                                                    |
|                       | Make a payment                                                          |
|                       |                                                                         |
|                       |                                                                         |
| 🕕 Period Activity     |                                                                         |
| 01-Feb-2021 Submitted | Return for 28-Feb-2021                                                  |
|                       | Period Alerts There are no alerts Period Activity 01-Feb-2021 Submitted |